## 2024年12月2日以降の健康保険証情報の確認方法 自立支援医療(精神通院・更生医療・育成医療)

自立支援医療(精神通院・更生医療・育成医療)の申請においては、以下の①~⑤のいずれかで健康保険証情報の確認をさせていただきますので、ご用意をお願いいたします。

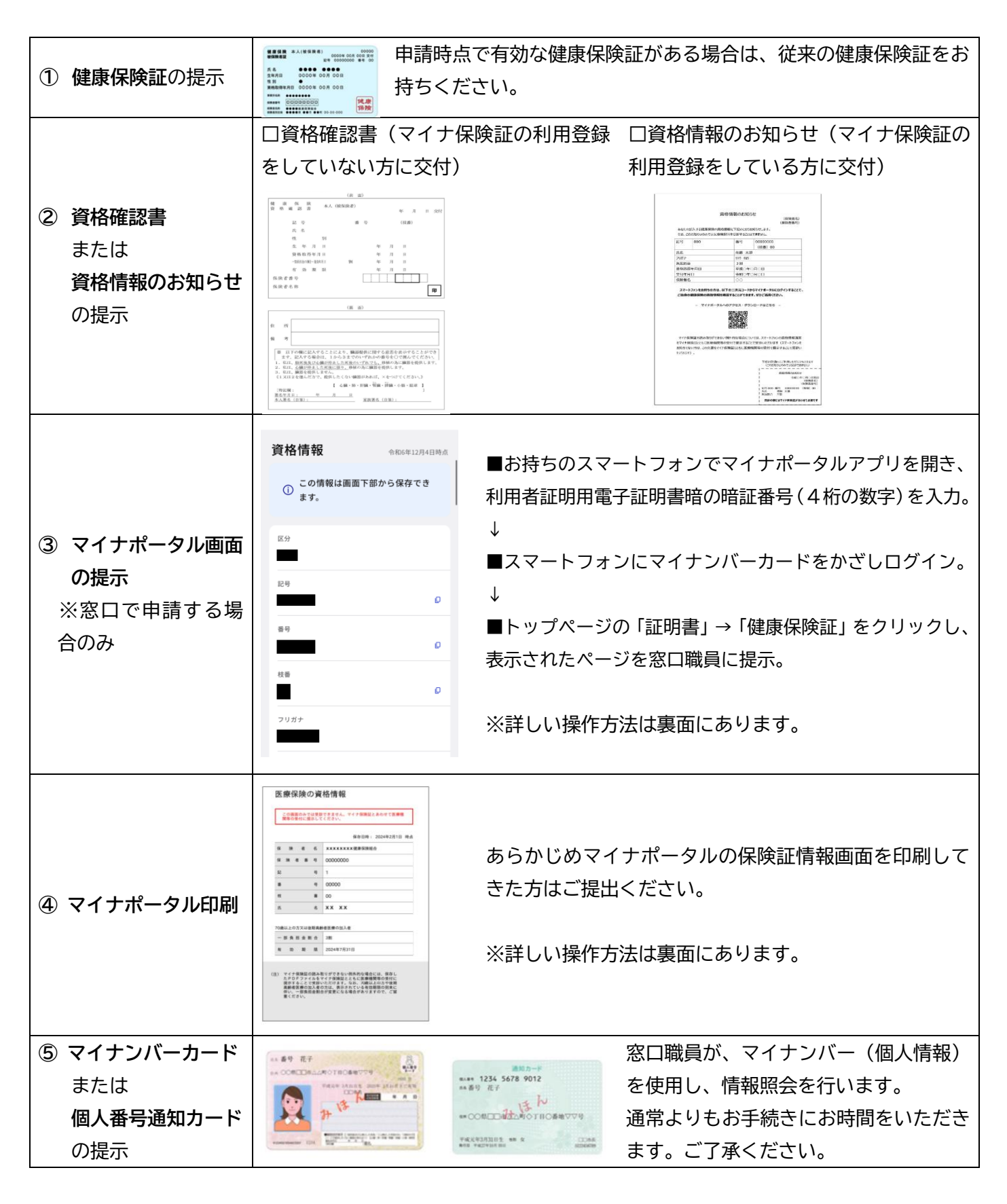